•

| 如何申                                                                                                    | 辦學生認證系統                                                                                                    |
|----------------------------------------------------------------------------------------------------|----------------------------------------------------------------------------------------------------|
| 首先點進學生認證系統                                                                                                    | 流,點左側 <mark>註冊帳號</mark> 後點"我同意"。                                                                                                   |
| <ul> <li></li></ul>                                                                                                    | t.tn.edu.tw/default.aspx の * 自 C 愛 台南市教育局 學生認證系統 *<br>最愛(A) 工具(T) 説明(H)                                                            |
| 台南市教育局                                                                                                    | 學生認證系統                                                                                                    |
| ā <u>百</u>                                                                                                    | 首頁                                                                                                    |
| <ul> <li>▲ 註冊帳號</li> <li>▲ 忘記認證系統密碼</li> <li>▲ 修改認證系統密碼</li> <li>▲ 常見問答集</li> <li>●校管理登入</li> <li>● 第期本 3 3</li> </ul> | <ul> <li>条統公告</li> <li>1.【2014.11.12 新增功能】管理者登入後,可進行註冊帳號之統計。</li> <li>2.系統自103年 2月21日上午9 時正式啟用。</li> </ul>                         |
| ▲ 官理者立人                                                                                                    | <ul> <li>學生認證帳號相關應用</li> <li>1.【國中生】OpenID應用: 十二年國教多元學習查詢系統。</li> <li>OpenID 登入帳號: st+7碼數字</li> <li>(「st+7碼數字,為您申請的帳號))</li> </ul> |

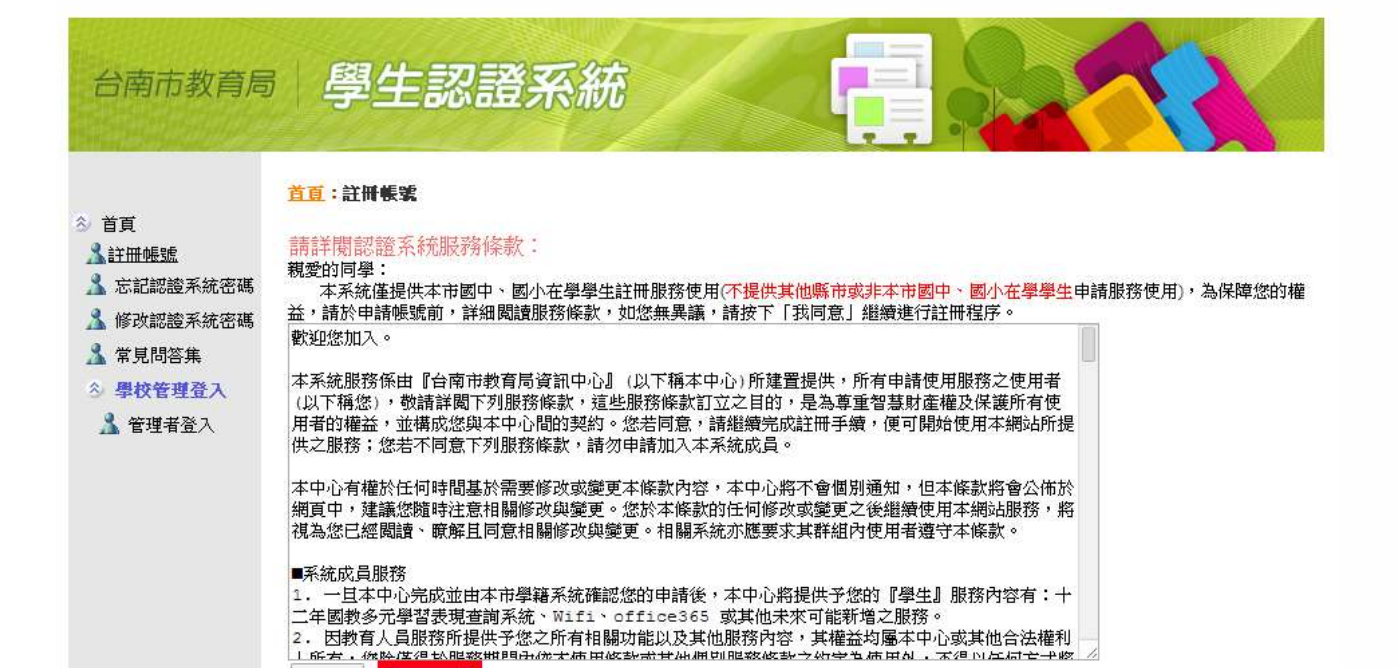

不同意 我同意

選擇國小及學校名稱,輸入學號及身分證號,並且輸入要辦的帳號名稱即可完成,申辦完後即可使用以下之功能。

下一步

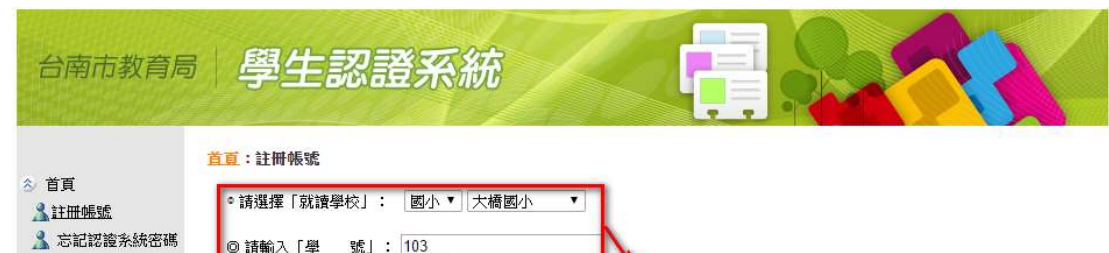

| 輸入一個沒有人使用的帳號 |  |
|--------------|--|

🤱 修改認證系統密碼

🤱 常見問答集 ◇ 學校管理登入 🤱 管理者登入

◎ 請輸入「學 號」: 103

◎ 請輸入「身分證號」: R1.

| 台南市教育局                                                                                                    | 學生認證系統                                                                                                    |
|----------------------------------------------------------------------------------------------------|----------------------------------------------------------------------------------------------------|
| <ul> <li>☆ 首頁</li> <li>☆ ゴ目</li> <li>☆ 芯記図違糸統密碼</li> <li>☆ が記図違糸統密碼</li> <li>☆ 常見問答集</li> <li>◇ 単校管理登入</li> <li>▲ 管理者登入</li> </ul> | <ul> <li>●請鑑揮「就讀學校」: 圖小▼ 大橋圖小 ▼</li> <li>●請輸入「學 號」: 103</li> <li>●請輸入「學 號」: 103</li> <li>●請輸入「身分證號」: R1</li> <li>XXX 同學您好,已確認您的在學身分,您可以開始申請帳號。</li> <li>※所有帳號規則為: st+7碼數字。若輸入1001234,則帳號即為: st1001234</li> <li>(7碼數字不一定要填學號,可填方便記憶的數字組合,如生日、電話、手機後7碼等。)</li> <li>申請使用者帳號: st 96 0</li> <li>下一步</li> <li>7碼數字鑑章で使用: \$503010(學號反執),電話手機後7碼等。</li> </ul> |

通過帳號檢查後,設定密碼並設定電子郵件為大橋 Gmail,就可提出申請。

|                                                              | <mark>首頁</mark> :註冊帳號 中                                                |
|--------------------------------------------------------------|------------------------------------------------------------------------|
| <ul> <li>☆ 首頁</li> <li>▲ 註冊帳號</li> <li>▲ 忘記認證系統密碼</li> </ul> | ◎請選擇「就讀學校」: 図小 ▼ 大橋國小 ▼                                                |
|                                                              | ◎ 請輸入「學 號」: 103                                                        |
| ▲ 修改認證系統密碼                                                   | @ 請輸入「身分誇號 : R1                                                        |
| ▲ 常見問答集<br>◆ <b>局於等調</b> 務 →                                 |                                                                        |
| ▲ 管理者登入                                                      | XXX 同學您好,已確認您的在學身分,您可以開始申請帳號。                                          |
|                                                              | ※所有帳號規則為:st + 7碼數字。若輸入1001234,則帳號即為:st1001234                          |
|                                                              | 〈7碼數字不一定要填學號,可填方便記憶的數字組合,如生日、電話、手機後7碼等。〉                               |
|                                                              | 申請使用者帳號:st 96 0 一定要記下來                                                 |
|                                                              | 7 碼數字建議您可使用: 5503010(學號反轉),電話.手機後7碼等 の の の の の の の の の の の の の の の の の |
|                                                              | ※請注意,密碼長度為6~15個字元,應包含英文及數字。 (@198登人: 詳細訊● >                            |
|                                                              | 記證系統密碼 1.填密碼 2.確認密碼                                                    |
|                                                              | 確認密碼 (請再重新輸入一次密碼) st1234567                                            |
|                                                              | 3.輸入大橋 Gmail @tredutw<br>4.提出申請                                        |
|                                                              | 電子郵件信箱<br>(完記來確時,可查讀來確。請勿使用vahoo信箱。加累沒有電子郵件信箱,可不值1)                    |
|                                                              |                                                                        |
|                                                              | 如                                                                      |
|                                                              | 提出申請                                                                   |
|                                                              | OpenID登入說明<br>臺南市較商局資訊中心:(06)2130669   服務值額                            |